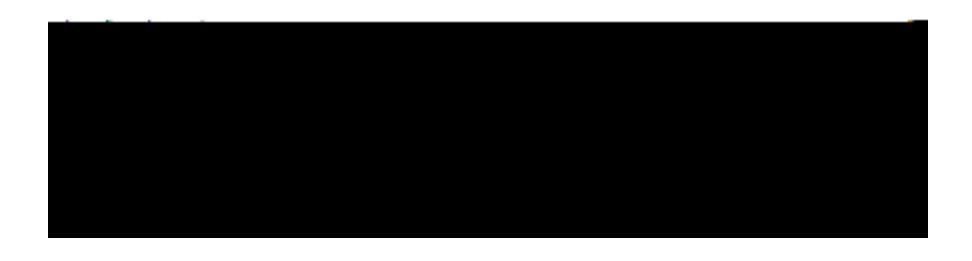

## **Business Process Document**

| Process Name    | Screening Candidates & Applicant Management                      |
|-----------------|------------------------------------------------------------------|
| Department      | Human Resources                                                  |
| Process Purpose | Effectively screen and manage applicants for an open job posting |
| Effective Date  | April 2022                                                       |
| Revision Date   | April 2022                                                       |

screening candidates:

Job Description Application Resume Cover Letter

Log into OneUSG and click on Recruiting Self Service.

Job postings and applicant information may be accessed through Manager Self Service; however, you will not be able to utilize all functions (such as editing dispositions) under Manager Self Service.

2. Click on Search Job Openings and perform a search for the Job Opening you are screening for.

## Search Job Openings

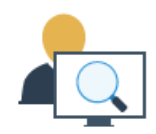

3. Click on the blue link to the Job Opening. The page will default to the Applicants tab.

**\$Q DSSOLFDQW.V GLVSRVLWLRQ LV WKH DSSOLFDQW.V V** opening. These statuses track the progress of an applicant through the recruiting process.

Notice the additional tabs that show the various dispositions of all the applicants (All, Applied, Reviewed, Screen, Route, Interview, Offer, Hire, Hold and Reject). You may use these tabs to narrow the applicant list for review.

|        | Applicants | Applicant Search | Applicant Screening | Activity & A | Attachments | Details |      |      |
|--------|------------|------------------|---------------------|--------------|-------------|---------|------|------|
|        |            |                  |                     |              |             |         |      |      |
| ۱<br>ب |            |                  |                     | etha sa      | -           | 1       | <br> | 1949 |

- 4. Review the Application details and materials.
  - To ev iew an ap

in the Application or Resume column in that ap

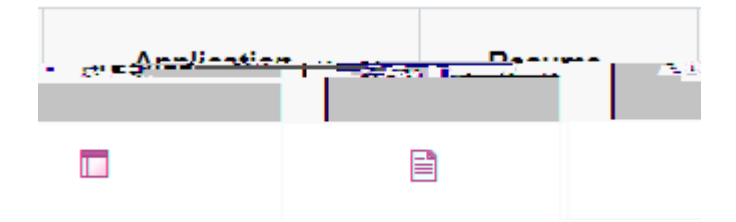

Click on the Application icon to view additional details and attachments.

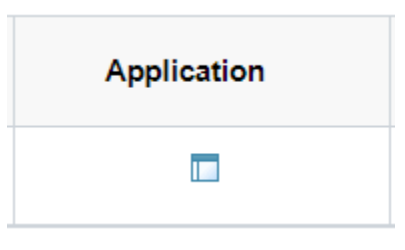

Click on the filename links under the Attachments section to view the

ар

any other required documents.

| Attachments ⑦                                                                                                    |                                                                                                    |                        |                                                                                                    |                          | 1-4 of 4 🐱          |
|----------------------------------------------------------------------------------------------------|----------------------------------------------------------------------------------------------------|------------------------|----------------------------------------------------------------------------------------------------|--------------------------|---------------------|
| D97                                                                                                    | Same                                                                                                    |                        | den de la companya de la companya de la companya de la companya de la companya de la companya de la companya d |                          | ALADA<br>ALADA      |
| 12. <b></b> .14 M                                                                                                    | Resume.                                                                                                    | Resume_T               | Resume or                                                                                                    | section of the sector of | 03/17/2022          |
| -03/1 £/20/27                                                                                                    |                                                                                                    |                        | ween signa <u>i U</u>                                                                                          |                          |                     |
| The read of the state of the second state of the second state of t | in in the second second s | List of References: =: | 03/17/                                                                                                    | 2022                     | III (1981-1997)<br> |
|                                                                                                    |                                                                                                    | Certification          |                                                                                                    |                          | 13/17/2022          |

opriate icon

Other background information provided by the candidate may be populated on this page.

5. Click the Questionnaire tab to review

In the Notification section, use Include Attachments to check any documents the applicant attached for inclusion in the routing.

| Route Applicant                                                                                                    |                                                                                                    |                                                                                                    | Include Attachments                                                                                                    | •                  |
|----------------------------------------------------------------------------------------------------|----------------------------------------------------------------------------------------------------|----------------------------------------------------------------------------------------------------|----------------------------------------------------------------------------------------------------|--------------------|
| Submit   enfinition                                                                                                    |                                                                                                    | A                                                                                                    | tachments D                                                                                                    |                    |
| Applicants to Route                                                                                                    |                                                                                                    | î                                                                                                    | Select Attachment-Type                                                                                                    |                    |
| Job Opening                                                                                                    | N of Currentian                                                                                                  | Applicant ID                                                                                                    | Name.                                                                                                    | i.                 |
| Development & the                                                                                                    | 0 Reference Letter                                                                                               |                                                                                                    |                                                                                                    |                    |
|                                                                                                    |                                                                                                    |                                                                                                    |                                                                                                    | a ransorpts        |
|                                                                                                    |                                                                                                    | 0 CRANENO                                                                                                    | Rooting Detail                                                                                                    |                    |
| Rode +                                                                                                    | Reason                                                                                                    | C List of References                                                                                            |                                                                                                    | loving future. 210 |
|                                                                                                    |                                                                                                    |                                                                                                    | Recipients (                                                                                                    | 2                  |
| 'Name                                                                                                    | Assignment                                                                                                    |                                                                                                    | "Routing Date                                                                                                    |                    |
|                                                                                                    |                                                                                                    | 1                                                                                                    |                                                                                                    |                    |
| The sector of                                                                                                    | 06407/2021                                                                                                    |                                                                                                    | Q. Manager                                                                                                    | • •                |
| Record of Contrology                                                                                                    | Ann Reichard 🕍                                                                                                   |                                                                                                    | inge                                                                                                    | <b>8</b> 1         |
| = Hote included                                                                                                    | r (5                                                                                                    |                                                                                                    | 0 (mis                                                                                                    | A STATE OF         |
|                                                                                                    | Connects, Test of J                                                                                              | A Contraction of the second second                                                                              |                                                                                                    |                    |
|                                                                                                    |                                                                                                    | <ul> <li>Aprilio</li> </ul>                                                                                     |                                                                                                    |                    |
| Include Adaption in the                                                                                                    | Preview hittocalize                                                                                              | L CARACTER CARACTER                                                                                             |                                                                                                    |                    |
|                                                                                                    |                                                                                                    | and a set of the set of the set                                                                                 | -                                                                                                    |                    |
| and the second second                                                                                                    | and the second second second second second second second second second second second second second second second | and the second second second second second second second second second second second second second second secon | And a second second sec |                    |
| A DESCRIPTION OF A DESCRIPTION OF A DESC |                                                                                                    |                                                                                                    | and the second second                                                                                                    | Trailie In         |
|                                                                                                    |                                                                                                    |                                                                                                    |                                                                                                    |                    |
|                                                                                                    |                                                                                                    |                                                                                                    |                                                                                                    |                    |
|                                                                                                    |                                                                                                    |                                                                                                    |                                                                                                    |                    |
|                                                                                                    |                                                                                                    |                                                                                                    |                                                                                                    |                    |

Notes in the Comments field will be added to the communication for the recipients.

Use Preview Notification to view the communication to the routing recipients.

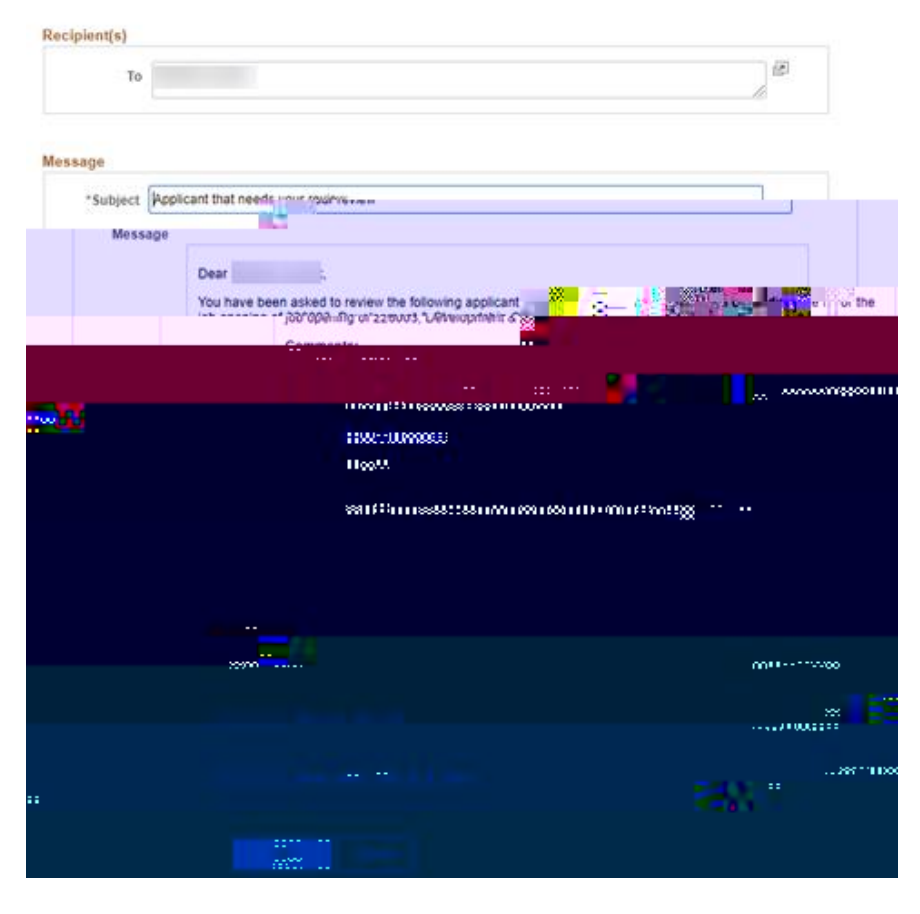

## Preview Notification

Click OK to return to the Route Applicant page. Click Submit You may enter location details in the Location field.

| Intensiers. Solution and recovering                                                                                                    |                                                                                                    |
|----------------------------------------------------------------------------------------------------|----------------------------------------------------------------------------------------------------|
| under of state and state and state a |                                                                                                    |
| Job Opening (D. 1200)<br>Job Opening Status (17 Open<br>Submitted No                                                                                                    | Business Unit 2000 (Countus State University) 5<br>Site Pesting Title Co-Reported & Sectorship Office: |
| Applicant D - Car > 7                                                                                                    | Protorred Contact Not Specified                                                                        |
|                                                                                                    |                                                                                                    |
| Intervent (C. Taylor Reference C. C. C. C. C. C. C. C. C. C. C. C. C.                                                                                                    |                                                                                                    |
|                                                                                                    | Non Merrific                                                                                           |
| ·                                                                                                    |                                                                                                    |
|                                                                                                    |                                                                                                    |

Click Submit.

Click OK on t he s ccesmes ge. The Dip

Click the Interview icon again to Edit Interview Schedule, Create New Interview Schedule, or Create New Evaluation.

| Manage Interviews |  |  |  |
|-------------------|--|--|--|
|                   |  |  |  |
|                   |  |  |  |
|                   |  |  |  |
|                   |  |  |  |
|                   |  |  |  |
|                   |  |  |  |
|                   |  |  |  |
|                   |  |  |  |
|                   |  |  |  |
|                   |  |  |  |
|                   |  |  |  |
|                   |  |  |  |
|                   |  |  |  |
|                   |  |  |  |
|                   |  |  |  |
|                   |  |  |  |
|                   |  |  |  |
|                   |  |  |  |
|                   |  |  |  |
|                   |  |  |  |
|                   |  |  |  |
|                   |  |  |  |
|                   |  |  |  |
|                   |  |  |  |
|                   |  |  |  |
|                   |  |  |  |
|                   |  |  |  |
|                   |  |  |  |
|                   |  |  |  |
|                   |  |  |  |
|                   |  |  |  |
|                   |  |  |  |
|                   |  |  |  |
|                   |  |  |  |
|                   |  |  |  |
|                   |  |  |  |
|                   |  |  |  |
|                   |  |  |  |
|                   |  |  |  |
|                   |  |  |  |
|                   |  |  |  |
|                   |  |  |  |
|                   |  |  |  |
|                   |  |  |  |

9. Create an Interview Evaluation.

Internations Exceloration

The Interview Evaluation can be used to document comments and ratings for Communication Skills, Education/Training, Work Experience, and Technical Skills.

From the Manage Interviews page, click Create New Evaluation. Complete the Date and Interview Type.

Down the right side, score and comment on each area.

Complete the Recommendation section on the middle left.

Click Submit. Click OK on the success message.

Click Return on the Manage Interviews page to return to the Manage Job Opening page with the applicant list.

| Interview Evaluation  |                          |                          |                                                                                                    |                                                                        |
|-----------------------|--------------------------|--------------------------|----------------------------------------------------------------------------------------------------|------------------------------------------------------------------------|
| Submit Save as Draft  | ∳rReturn                 |                          |                                                                                                    | Personalize                                                            |
| a stewardship Officer | • Trobaet.               | Name<br>Status UI Active |                                                                                                    | Jöld Prosbilg Little Lakesomen<br>god operangis<br>Jöld Opening, State |
| Ratings               |                          | Evaluation               | Cinterview Date: 0                                                                                                    | 609/2025                                                               |
|                       | Category _ Communication | 00.5k/4                  | Score 0                                                                                                    | New Type 2 Phóle                                                       |
| Recommendation        |                          | (gommel/g-               |                                                                                                    |                                                                        |
| Comments-             |                          |                          | SategoryBoudgton/Training *** 35a                                                                                                    | The score - 0                                                          |
| ······                |                          | Oran O                   |                                                                                                    |                                                                        |
|                       |                          |                          | () () () () () () () () () () () () ()                                                                                                    |                                                                        |
| Score 0               | 28                       |                          |                                                                                                    | Category Technical Skills                                              |
|                       |                          |                          |                                                                                                    |                                                                        |
|                       | _                        | Menstriger (1955         | and and a second second s |                                                                        |

10. Rejecting an Applicant.